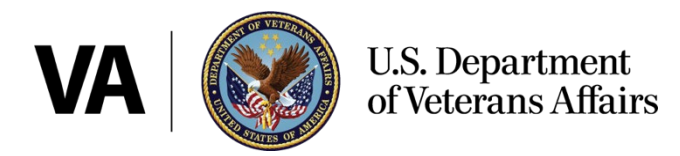

# Using My VA Health: A Quick Start Guide

Last updated April 26, 2024

Now that your VA facility and its associated clinics have implemented the new Federal electronic health record (EHR) system, you will need to use the <u>My VA Health patient portal</u> to manage your care at any of these facilities and their associated clinics:

- » Mann-Grandstaff VA Medical Center (VAMC) in Spokane, Washington
- » Jonathan M. Wainwright Memorial VAMC in Walla Walla, Washington
- » VA Central Ohio Healthcare System in Columbus, Ohio
- » VA Southern Oregon Rehabilitation Center and Clinics in White City, Oregon
- » Roseburg VA Health Care System in Roseburg, Oregon
- » Captain James A. Lovell Federal Health Care Center in North Chicago, Illinois

## Get started on My VA Health

#### Figure 1: Screenshot of sign-in and account creation options for My VA Health

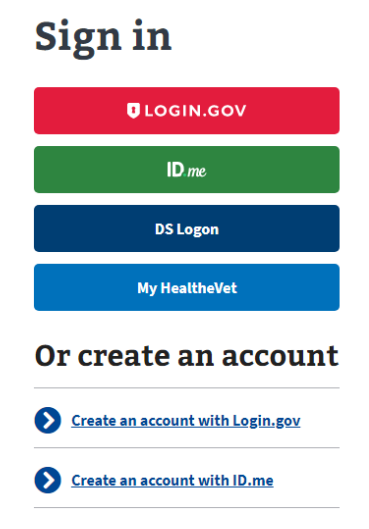

You can access the My VA Health patient portal several ways:

- » Sign in to My VA Health directly
- » Sign in from VA.gov
- » Sign in from My HealtheVet

Use the same account credentials that you use today:

- » Verified Login.gov account
- » Verified ID.me account
- » Premium DS Logon account
- » Premium My HealtheVet account

## Accessing the new patient portal

- » If you have a Basic My HealtheVet account, follow this <u>step-by-step guide to learn how to</u> <u>upgrade your account to Premium</u> at no cost. Confirm your contact information on file is accurate.
- » <u>My VA Health</u> will use the email address on file to send you appointment reminders, message notifications, and more.
  - The first time you sign in to My VA Health, you will be prompted to confirm your email address and to choose your notification preferences for your VA health record updates and new messages.
  - Updates to your notification email and preferences can be made by selecting "Set up notifications" from the "Settings" menu found in the upper-right corner of the My VA Health patient portal.

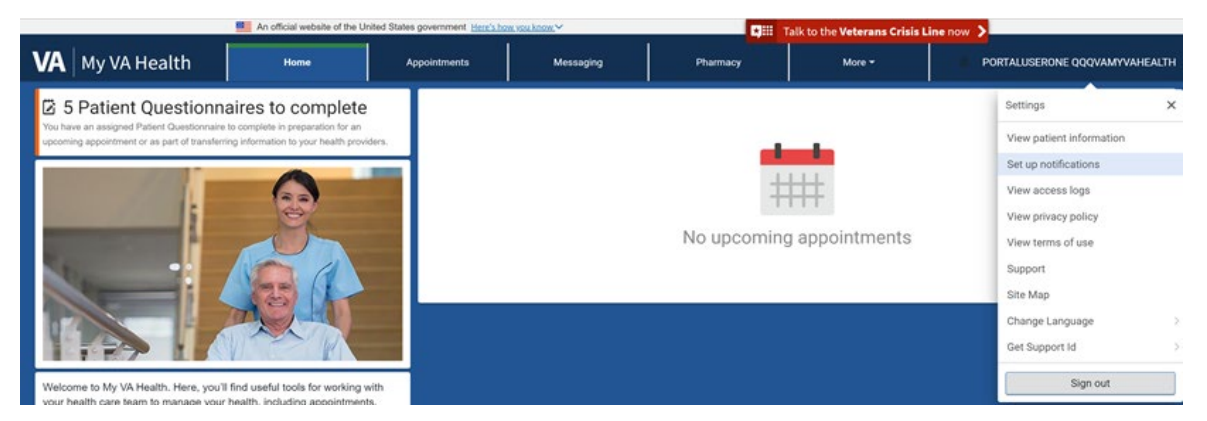

#### Figure 2: Screenshot of settings menu in My VA Health patient portal

## **Managing appointments**

- » To manage your appointments online at VA facilities using the Federal EHR, you will use My VA Health.
- » My VA Health will send appointment reminders to the email address entered in your notification preferences, so please make sure that information is current.
- » You can also still call your VA facility to schedule appointments, if needed.
- » For appointments at other VA health facilities not using the Federal EHR, manage your appointments online using My HealtheVet.
- » If you use third-party insurance, we recommend you bring your insurance card and a list of medications you are currently taking to your appointments with your VA provider.

## Viewing appointments

- » Once you log in to My VA Health, click on the "Appointments" tab at the top of your dashboard. Here you can view details about past appointments and any upcoming appointments.
- » For your upcoming appointments, you can view the details by clicking on "Options" and selecting "View Details". You will then be able to cancel or reschedule your appointment, add it to your calendar, or print the details.

Figure 3: Screenshot of Appointment dashboard with Schedule Appointment selection

| An official website of th     | ne United States government Here's how you know                                                                                                    | Talk to the Veterans Crisis Line now 💙 |
|-------------------------------|----------------------------------------------------------------------------------------------------|----------------------------------------|
| VA My VA Health               | Home <b>Appointments</b> Messages                                                                                                    | Pharmacy More + VANCE BEARDEDIPO       |
| Appointments                  | Upcoming Appointments                                                                                                    | Past Appointments                      |
| View upcoming<br>appointments | Appointment Type<br>All Appointments<br>You have an appointmen<br>starting <b>today</b> !                                                                                     | Schedule Appointment                   |
|                               | Nutrition Initial Online         Date and Time       Location       With         Tue., Apr. 16       Mann-Grandstaff V       Cash, Cynt         5:00 p.m. CDT       Options • | thia A RD                              |

## **Scheduling appointments**

You can now schedule **select** appointments with your health care providers or care teams using the <u>My VA Health</u> patient portal.

- » Health care services available for scheduling:
  - Nutrition
  - Primary Care Pharmacy
- » To schedule a new appointment, select "Schedule Appointment".
- » Select an appointment by provider or type.

|                               | An official                                                                                                    | website of the United Stat                                                                                                    | es government Here's howy                                                                     | you know.∀ |          | ★III Talk to the | Veterans Crisis Line now | >                                                                                                    |
|-------------------------------|----------------------------------------------------------------------------------------------------|----------------------------------------------------------------------------------------------------|-----------------------------------------------------------------------------------------------|------------|----------|------------------|--------------------------|----------------------------------------------------------------------------------------------------|
| VA My VA Health               |                                                                                                    | Home                                                                                                    | Appointments                                                                                  | Messages   | Pharmacy | Health record    | Clipboards               | VANCE BEARDEDIPO                                                                                                    |
| Appointments                  | Schedule App                                                                                                    | ointment                                                                                                    |                                                                                               |            |          |                  |                          |                                                                                                    |
| View upcoming<br>appointments | * Required questions<br>* Let's Get Start<br>Select from the option<br>Schedule an A<br>Schedule by Pr<br>Schedule by Pr<br>Sched | are marked with an<br>ted With Sche<br>ns below.<br>Ovider<br>ment with preferred Provi<br>ment with preferred Provi<br>and Quied Appoint<br>scheduled Appoint<br>is cheduled appoint<br>it you're looking<br>tment Types<br>syse available to you. | asterisk<br>dulling an Appr<br>Provider<br>trent<br>tment Types<br>ments are availabl<br>for? | ointment   |          |                  | Cancel                   | How don't see an appointment that<br>sector message to your provide your<br>or provider's office directly appoint<br>on provider's office directly appoint<br>on the booking appointment<br>on the booking appointment<br>on the booking appointment<br>on the booking appointment<br>on the booking appointment<br>on the booking appointment<br>on the booking appointment<br>on the booking appointment<br>on the booking appointment<br>on the booking appointment<br>on the booking appoint<br>on the booking appoint<br>on the booking appointment for those<br>the booking appointment for those<br>the booking appointment for those<br>the booking appointment for those<br>the booking appointment for those<br>the booking appointment for those<br>the booking appointment for those<br>the booking an appointment for those<br>the booking an appointment for those<br>the booking appointment for those<br>the booking appointent for those<br>the booking appointment for those<br>the booking appointment for those<br>the booking appoint for the booking in<br>the booking appoint for the booking in<br>the booking appoint for the booking in<br>the booking appoint for the booking in<br>the booking appoint for the booking in<br>the booking appoint for the booking in<br>the booking appoint for the booking in<br>the booking appoint for the booking in<br>the booking appoint for the booking in<br>the booking appoint for the booking in<br>the booking appoint for the booking in<br>th |

Figure 4: Screenshot of Schedule an Appointment by Provider or Type

- To schedule an appointment by provider, select "Schedule by Provider".
  - Click the drop-down arrow to the right of the Provider field and choose your provider from the "My Providers" list that appears. Important note: Only those providers with whom you have an established relationship will appear in the list.
  - Then click "Next" to continue.
  - Select "View All Appointment Types". Then click the drop-down arrow to the right of Appointment Type. Select an appointment type, then click "Next".
- To schedule an appointment by type, select "View All Appointment Types".
  - Click the drop-down arrow to the right of the appointment type field. Choose the type of appointment you'd like to schedule from the list, then click "Next".
  - Choose the location where you would like to have your appointment, choose "Select", then "Next".
    - You can also search by location name and click "Apply". Select your location, then click "Next".
  - To choose a provider, click the drop-down arrow to the right of "All Providers" and choose your provider from the "My Providers" list, then click "Apply".

| A                             | An official website of the United Stat                                                                                                    | ★ III Talk to the V                                                            | /eterans Crisis Lin                                | e now 🔰                                                                                                    |                                            |             |                                                                                                    |
|-------------------------------|----------------------------------------------------------------------------------------------------|--------------------------------------------------------------------------------|----------------------------------------------------|----------------------------------------------------------------------------------------------------|--------------------------------------------|-------------|----------------------------------------------------------------------------------------------------|
| VA   My VA Health             | Home                                                                                                    | Appointments                                                                   | Messages                                           | Pharmacy                                                                                                    | Health record                              | Clipboards  | VANCE BEARDEDIPO                                                                                                    |
| Appointments                  | Schedule Ap                                                                                                    | pointment                                                                      |                                                    |                                                                                                    |                                            |             |                                                                                                    |
| View upcoming<br>appointments | <ul> <li>Required question</li> <li>When do you appointment</li> <li>Showing appointment</li> <li>Change Locat</li> <li>Filters</li> <li>Earliest Date</li> <li>O4 / 19 / 2024</li> <li>JMM/DC/YWY</li> <li>Apply</li> <li>Monday, April 22m</li> <li>Previous</li> </ul> | ns are marked with an<br>u want to sche<br>??<br>hents at: Mann-Grand<br>ation | n asterisk.<br>dule your Nu<br>staff VAMC Nutritio | trition Follow L<br>on (4815 N Assembly<br>rovider Name<br>All Providers<br>All Providers<br>Asy Providers<br>Cash, Cynthia A RD | Up Online<br>St Spokane, WA 9920<br>Cancel | )5)<br>Next | If you don't see an<br>appointment that meets<br>your needs, please send a<br>secure message to your<br>provider or call your<br>provider or call your<br>provider or call your<br>provider or call your<br>provider or call your<br>appointments online,<br>please always choose your<br>designated Primary Care<br>Manager (PCM). This<br>ensures the continuity of<br>your care with your PCM.<br>My VA Health currently<br>serves Vetrams at Mann-<br>Crandstaff VA Medical<br>Center (VAACC), Jonathan<br>M. Wainwright Memorial<br>VA Medical Center,<br>Chalmers P. Wylie VA<br>Medical Center,<br>Chalmers P. Wylie VA<br>Medical Center,<br>Roseburg VA Health Care<br>System, and Lovell Federal<br>Health Care<br>System, and Lovell Federal<br>Health Care<br>System, and Care<br>System, and Care<br>System, and Care<br>System, and Care<br>System, and Care<br>System, and Care<br>System, and Care<br>System, and Care<br>System |

#### Figure 5: Screenshot of Calendar Icons view

- » Select a date and time, then click "Next".
  - To adjust the appointment dates shown, click on the calendar icons below "Earliest Date" and "Latest Date", then click "Apply".
- » You now need to review and book your appointment. See Figure 6 below.
  - Required fields marked with a red asterisk must be completed before the appointment can be booked.
  - Provide details in the "Why are you scheduling this visit?" field.
- » Select "By Secure Message" or "By Phone" to indicate how your health care team should contact you for any follow-up.
- » Provide an email address where the confirmation with the appointment details can be sent. If you do not want an email confirmation, uncheck the box and no email address is required.
- » To finish booking your appointment, click "Book Appointment".

|                               | Ma An official                                                                                         | website of the United Stat | es government Here's how v              | ou know.Y              |                              | Talk to the Y                                   | /eterans Crisis Line | now >                   |
|-------------------------------|----------------------------------------------------------------------------------------------------|----------------------------|-----------------------------------------|------------------------|------------------------------|-------------------------------------------------|----------------------|-------------------------|
| VA My VA Health               |                                                                                                    | Home                       | Appointments                            | Messages               | Pharmacy                     | Health record                                   | Clipboards           | VANCE BEARDEDIPO ~      |
| Appointments                  | Schedule Appointme                                                                                     | nt                         |                                         |                        |                              |                                                 |                      |                         |
| View upcoming<br>appointments | Review and Book Appo                                                                                   | intment                    |                                         |                        |                              |                                                 |                      | ^                       |
|                               | VANCE BEARDEDIPO Ap                                                                                    | pointment Info             | rmation                                 |                        |                              |                                                 |                      |                         |
|                               | Appointment<br>Nutrition Follow Up Online<br>With<br>Cash, Cynthia A RD                                |                            |                                         |                        | On<br>Monday<br>At<br>Mann-G | r, April 22, 2024, at 13<br>irandstaff VAMC Nut | i0 p.m. CDT          |                         |
|                               | * Why are you scheduling this vi                                                                       | iit7                       |                                         |                        |                              |                                                 |                      |                         |
|                               | Specific reason for scheduling this vis<br>Additional Comments                                         | it. employment or insu     | rance requirement, sudd                 | en illness, and so on. |                              |                                                 |                      |                         |
|                               | Add any information you would like y  How should we contact you  By Secure Message By Phone            | our provider to know bi    | fore your visit<br>ed for this appointm | ient?                  |                              |                                                 | h                    |                         |
|                               | Send me a confirmation<br>*Email Address<br>Enter email address<br>Appointment confirmation email will | on email                   |                                         |                        |                              |                                                 |                      | •                       |
|                               | Previous                                                                                               |                            |                                         |                        |                              |                                                 |                      | Cancel Book Appointment |

Figure 6: Screenshot of Review and Book Appointment view

If you need help scheduling an appointment using the My VA Health patient portal, a dedicated support team is available anytime at 888-444-MYVA or 888-444-6982.

## Messages

To send and receive messages, select the "Messaging" tab in My VA Health. There are several options in this section.

- » To read a message from your health care team, select it to open.
- » Select the "New Message" button to create a new message to your VA health care team.
- » Select the "Manage Folders" button to create folders to organize your messages.

|                        | An official website of the Un                     | talk talk                               | to the Veterans Cri  |          |             |  |  |  |
|------------------------|---------------------------------------------------|-----------------------------------------|----------------------|----------|-------------|--|--|--|
| VA My VA Health        | Home                                              | Appointments                            | Messaging            | Pharmacy | More 🕶      |  |  |  |
| Messaging              |                                                   |                                         |                      |          |             |  |  |  |
| View and send messages | New Message Ma                                    | anage Folders                           |                      |          |             |  |  |  |
| View sent messages     |                                                   |                                         |                      |          |             |  |  |  |
| View trashed messages  | Inbox                                             | Inbox Patient Questionnaires            |                      |          |             |  |  |  |
|                        | Test Message URL 4:12                             | PM CST                                  |                      |          | Sep 9, 2020 |  |  |  |
|                        | Wermedal, Anne Cerner Co<br>Viewable by: Only you | nsulting->CHDRZZZTESTPAT                | IENT, CHDRTWO        |          |             |  |  |  |
|                        | RE: e-Visit:COVID-19 Co<br>Care_Kaczmarek, Maxw   | ronavirus Questionnaire -<br>vell, PA-C | USCG Alameda Primary |          | Sep 3, 2020 |  |  |  |
|                        | USCG Alameda Primary Ca                           | re Messaging->CHDRZZZTE                 | TPATIENT, CHDRTWO    |          |             |  |  |  |
|                        | Viewable by: Only you                             |                                         |                      |          |             |  |  |  |

Figure 7: Screenshot of My VA Health Messaging tab

## VA prescriptions refills and renewals

### From your VA facility:

- » To request online refills or renewals of prescriptions from VA facilities using the Federal EHR, you must use <u>My VA Health</u>.
- » Select the "Pharmacy" tab at the top of My VA Health to view and manage your medications and to request medication refills and prescription renewals.
- » You can still request refills during an appointment, through mailing in a refill slip, or by calling your facility's automated phone system and following the prompts to refill a prescription or speak to a representative.

| An official website of the | <b>★</b>                  | alk to the Veterans C       | risis Line now 🔰                          |          |        |                  |
|----------------------------|---------------------------|-----------------------------|-------------------------------------------|----------|--------|------------------|
| VA My VA Health            | Home                      | Appointments                | Messages                                  | Pharmacy | More 🗸 | VANCE BEARDEDIPO |
| Pharmacy                   | tamsulosin                | 0.4 mg oral cap             | osule                                     |          |        |                  |
| View current medications   | Refills<br>Remaining<br>0 | Dispensed<br>Quantity<br>90 | Last Refill<br>Date<br>October 2,<br>2023 |          | R      | efill Details    |
| medications                | baclofen 20               | mg tablet                   |                                           |          |        |                  |
|                            | Refills<br>Remaining<br>2 | Dispensed<br>Quantity<br>90 | Last Refill Date<br>October 20,<br>2023   |          | R      | efill Details    |
|                            | glyBURIDE                 | 5 mg tablet                 |                                           |          |        |                  |
|                            | Refills<br>Remaining<br>1 | Dispensed<br>Quantity<br>30 | Last Refill Date<br>October 20,<br>2023   |          | R      | efill Details    |

#### Figure 8: Screenshot of My VA Health Prescription Refills view

### From all other VA facilities:

You must continue to use the My HealtheVet patient portal to request online prescription refills or renewals for your medications ordered by VA providers from other VA medical facilities not using the Federal EHR system. Prescriptions from VA medical facilities not using the Federal EHR system will not be transferred to your VA facility. You can still request refills during an appointment, through mailing in a refill slip or by using the automated phone system.

### Track delivery of your VA prescriptions:

- » From VA facilities using the Federal EHR: To track the delivery of your medications, tracking information can be found in the "Pharmacy" tab in My VA Health next to the name of your medication. Selecting the tracking number will open the shipper (USPS, UPS, FedEx, etc.) website for further tracking of your medication shipment.
- **»** From all other VA facilities: Continue to use My HealtheVet to track your VA prescriptions from other VA facilities not using the Federal EHR.

|                                | An official website of the United States government Here's how you know y |                                                  |                                      |          | rans Crisis Line now 💙 |                          |                                                                                                    |
|--------------------------------|---------------------------------------------------------------------------|--------------------------------------------------|--------------------------------------|----------|------------------------|--------------------------|----------------------------------------------------------------------------------------------------|
| VA   My VA Health              | Home                                                                      | Appointments                                     | Messaging                            | Pharmacy | Health record          | Clipboards               | Portaluserone qqqvamyvahealth $ \sim $                                                                                                    |
| Pharmacy                       | Current Medicatio                                                         | ons                                              |                                      |          |                        |                          | 😑 Print                                                                                                    |
| View current medications       | Viewing health record t                                                   | for:                                             |                                      |          |                        |                          | ☆ Coming Soon - Manage Prescription Refills at                                                                                                    |
| View comprehensive medications | PORTALUSERONE                                                             | QQQVAMYVAHEALTH                                  |                                      |          |                        | •                        | Mann-Grandstaff VA Medical Center     You must use <u>My HealtheVet</u> to get refills for                                                                                                    |
|                                | loratadine 5 mg or<br>Refills Remaining<br>N/A                            | al tablet, chewable<br>Dispensed Quantity<br>N/A | Last Refill Date<br>N/A              |          |                        | Details                  | prescriptions from a VA Medical Center that<br>is not managed by My VA Health.<br>• My VA Health currently manages your<br>prescriptions for Man-Candistati VA<br>Medical Center (Spokane), Jonathan M.<br>Wainwright (Walla Walla), and Columbus<br>Chalmers P. Wyle VA. Medical Center.<br>• If a prescription is viewable in My VA Health |
|                                | atorvastatin<br>Refills Remaining<br>N/A                                  | Dispensed Quantity<br>N/A                        | Last Refill Date<br>N/A              |          |                        | Details                  | but you are unable to request a reffit, you<br>may be required to use <u>Mr. Healtheiver</u> for<br>that prescription or conitact your VA health<br>care provider.<br>• The "Current Medications" and<br>"Comprehensive Medications" sections may<br>not include all your VA prescriptions or                                                |
|                                | amLODIPine 2.5 m<br>Refilis Remaining<br>N/A                              | ng oral tablet<br>Dispensed Quantity<br>N/A      | Last Refill Date<br>N/A              |          |                        | Details                  | <ul> <li>documented medications.</li> <li>You can also request refils and renewals by<br/>calling the phone number on your<br/>prescription label, mailing in a refil sigo or at<br/>your next appointment.</li> <li>If you have not received your refil request<br/>and role have 10 decimations or lass of medication</li> </ul>           |
|                                | loratadine 10 mg ta<br>Refills Remaining<br>2                             | ablet<br>Dispensed Quantity<br>90                | Last Refill Date<br>January 14, 2022 |          |                        | Refill Requested Details | call your VA Pharmacy at the number on<br>your prescription label.<br>• Aways consult your pharmacy or health<br>care provider for complete instructions and<br>prescription information.                                                                                                    |
|                                | pseudoephedrine<br>Refills Remaining<br>0                                 | 30 mg tablet<br>Dispensed Quantity<br>24         | Last Refil Date<br>January 14, 2022  |          |                        | Refill Details           | Need support for My VA Health patient portal?<br>• Call: <u>1.0888.444_MYVA or 1.0888.444_0982</u><br>Or<br>• Chat online Mon - Fri Bam-Spm CST: <u>My</u><br><u>VA Health Support Portal</u>                                                                                                    |

Figure 9: Screenshot of current medications list option on My VA Health Pharmacy tab view

For more information, visit your VA facility's website and check out the <u>My VA Health User</u> <u>Guide</u>.